## The Request for Leave Form is now done in Etrieve

Directions for Etrieve: You will go to the ACS webpage

#### **1. CLICK FOR STAFF:**

Home Our System Services For Parents For Staff For Students

#### **CHOOSE ETRIEVE:**

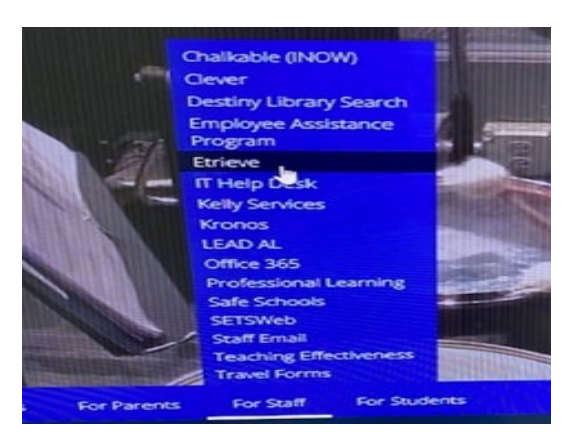

#### 2. LOGIN USING YOUR ACS NETWORK CREDENTIALS

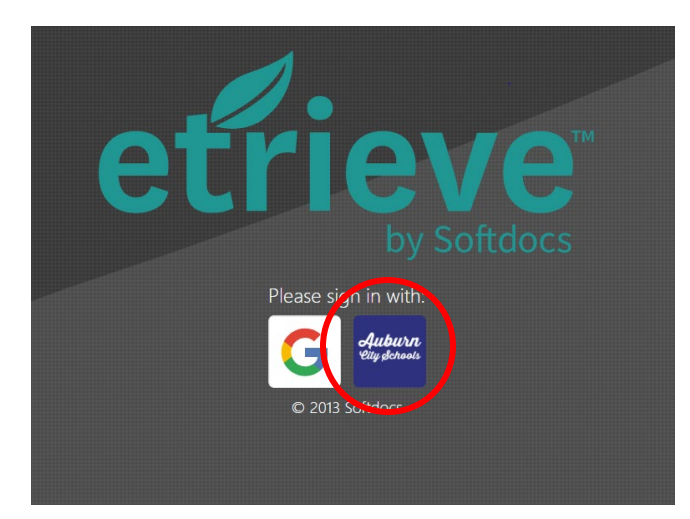

### **3. CLICK FORMS:**

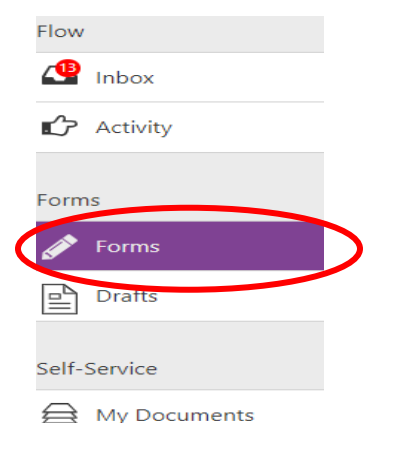

# 4. CHOOSE REQUEST FOR LEAVE/EXPENSE REPORT

|   | Employee Reimbursement 🔻         |
|---|----------------------------------|
| K | Request for Leave/Expense Report |
|   | Travel - In-District/Day Travel  |

You will first request to go on your trip by filling in the information requested on the form. When done, click on "Submit to", choose your bookkeeper, and click "Send to Selected". The bookkeeper will review everything and then submit to your Principal/Supervisor. Once the Principal/Supervisor approves, the form will route to your Etrieve inbox. You should leave this form in your Etrieve inbox until you go on your trip.

Once you return from your trip, open the form and make a selection from the "Expenses" drop-down menu at the bottom regarding whether or not you have expenses to submit for reimbursement. If you do have reimbursable expenses, the form will expand, and you will need to enter all of your expenses and attach a copy of your receipts. Once you are finished, submit the form to your bookkeeper. It will then be routed through any remaining approvals and submitted for payment.